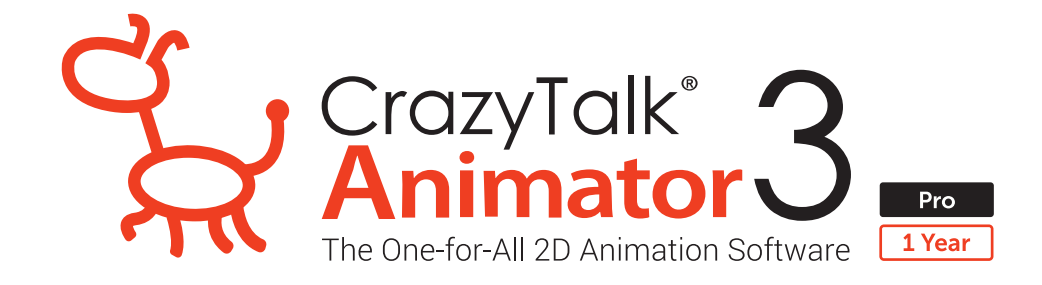

# วิธีการติดตั้ง CrazyTalk Animator 3 ขั้นตอนที่ 4 การติดตั้ง G3 Human Motion-Smooth Moves

## ขั้นตอนการติดตั้งโปรแกรม G3 Human Motion-Smooth Moves

เข้าเว็บไซต์ https://www.reallusion.com/contentstore/contentvoucher/

1. ถ้าคุณมี Account ให้ดำเนินการดังนี้

A) มี Account อยู่แล้วให้ไส่ E-mail/Password แล้วกด Login

|            | Co            | ontent Act          | ivation           |          |  |
|------------|---------------|---------------------|-------------------|----------|--|
|            | If you have a | Reallusion account, | please login to a | ctivate. |  |
| E-mail :   |               |                     |                   |          |  |
| Password : |               |                     |                   |          |  |
|            |               | Click here          |                   |          |  |
|            |               | Login               |                   | JA       |  |

B) ทำการใส่ Voucher Code แล้วกด Activate

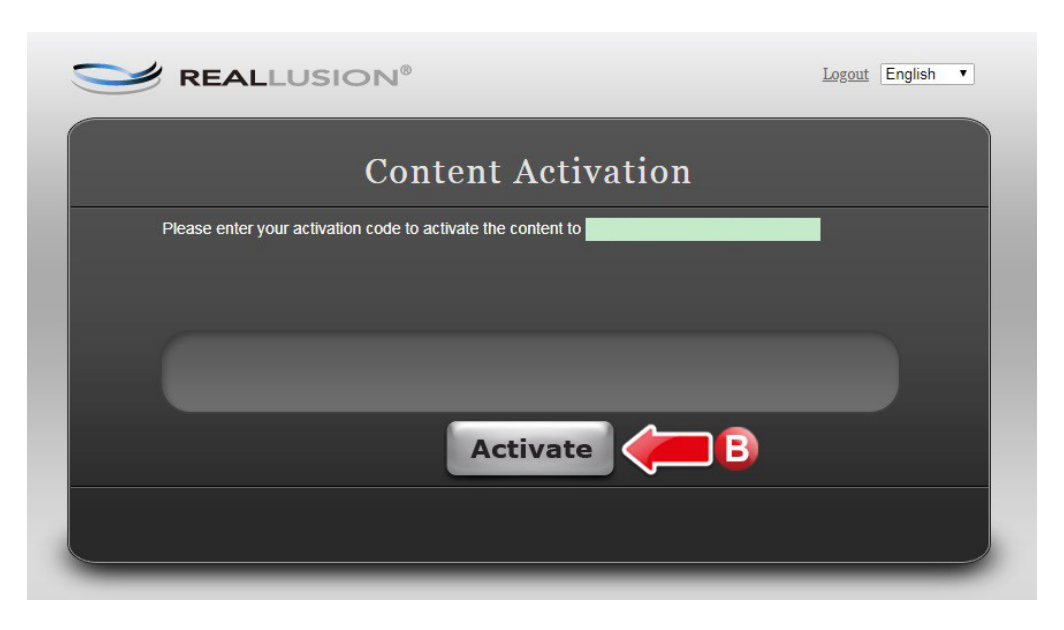

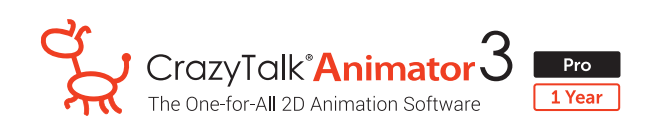

C) เมื่อ Activate สำเร็จจะขึ้นข้อความ You have successfully activated content pack: G3 Human Motions – Smooth Moves (ตามรูปด้านล่าง)

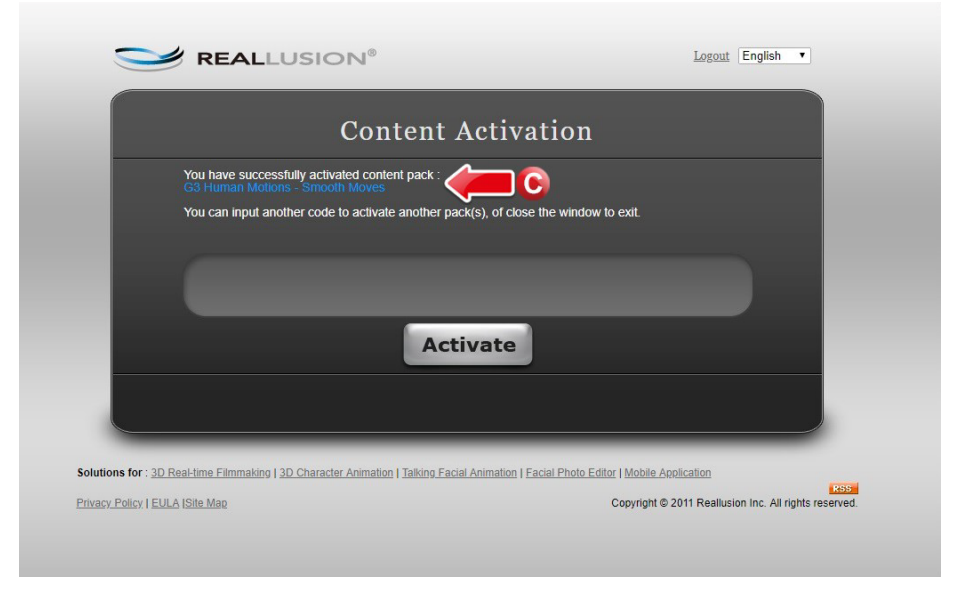

2. ถ้าคุณยังไม่มี Account ให้กด Sign Up เพื่อทำการสมัคร

|            |       | Conte                       | nt Activ           | ation             |      |  |
|------------|-------|-----------------------------|--------------------|-------------------|------|--|
|            | If ye | ou have a Reallus           | sion account, plea | se login to activ | ate. |  |
| E-mail :   |       |                             |                    |                   |      |  |
| Password : |       |                             |                    |                   |      |  |
|            |       | password? <u>Click here</u> | Login              |                   |      |  |

#### หน้าจอ Create an Account

- ใส่ชื่อเป็นภาษาอังกฤษ ในช่อง First Name
- ใส่นามสกุลเป็นภาษาอังกฤษ ในช่อง Last Name
- เลือก Thailand งากบ่อง Please select your country
- la e-mail lucov **Email**
- ระบุรหัสพาน ในช่อง Password
- ยืนยันธหัสพ่าน ในช่อง Confirm Password
- กดบุ่ม Sign Up เพื่อสร้างบัญชีสามาชิกใหม่

### Create an Account

| First Name                                       | Last Name       |
|--------------------------------------------------|-----------------|
| — Please select yo                               | ur country —    |
| Empil                                            |                 |
| EITIdii                                          |                 |
| reate a password                                 | for Reallusion: |
| reate a password<br>Password                     | for Reallusion: |
| reate a password<br>Password<br>Confirm Password | for Reallusion: |

Reallusion application.

Sign Up

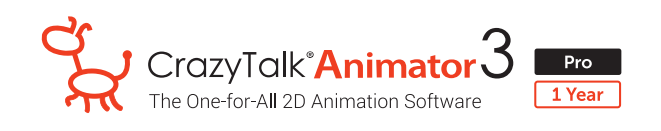

 เพื่อให้การสมัคร Account เป็นไปอย่างสมบูณ์และใช้งานได้อย่างเต็มประสิทธิภาพ ให้คุณเข้าไปยัง E-mail ที่ได้สมัครไว้ เพื่อคลิกปุ่ม Complete Your Registration เพื่อยืนยันการสมัคร

|                                                                                                    | LUSION®                                                                                                    |
|----------------------------------------------------------------------------------------------------|----------------------------------------------------------------------------------------------------|
|                                                                                                    |                                                                                                    |
| Welcome to Reallusi                                                                                                    | on!                                                                                                    |
| Thank you for registering at <mark>Reallusion M</mark><br>follows:<br><mark>Member</mark> account (Email): .                                                                                   | embership. Your login details are as                                                                                            |
| To complete your registration, please click the l                                                                                                    | button below to activate your account:                                                                                          |
| Complete Your                                                                                                    | Registration                                                                                                    |
| The link expires after 24 hours. If 24 hours pas<br>request a new activation mail. If you did not red<br>registered with a different e-mail address), plea<br>Warm Regards,<br>Reallusion Inc. | ses after the email is sent, click <u>HERE</u> to<br>eently register for Reallusion (or if you<br>use do not click on the link. |
| Privacy Statement<br>Copyright © 2018 Reallusion Inc. All rights r                                                                                                    | eserved.                                                                                                    |
| ระบบจะพาไปยัง <b>website</b> ของ <mark>Reallusion</mark>                                                                                                    | เพื่อแสดงข้อความว่ายีนยันสมาชิกสำเร็จ                                                                                           |
| Account Activati                                                                                                    | ion Successful!                                                                                                    |
| Your e-mail address has been confirmed, and your Reallusion mer<br>access your account.                                                                                                    | mber account has been activated now. Please click <u>here to</u>                                                                |
| More information                                                                                                    | please see below                                                                                                    |
| To become a Premium member                                                                                                    | To access your Reallusion Forum account                                                                                         |
| <ul> <li>Register your Product Serial Number to become<br/>Premium member. <u>More details</u></li> <li>Download your bonus packs. <u>More details</u></li> </ul>                              | Login with your Reallusion member account. <u>More</u> <u>details</u>                                                           |
| To access your Cloud Animator account                                                                                                    | To contact Reallusion Support                                                                                                   |
| Login with your Reallusion member account. <u>More</u> <u>details</u>                                                                                                    | Click <u>here</u> to submit your questions.                                                                                     |
|                                                                                                    |                                                                                                    |

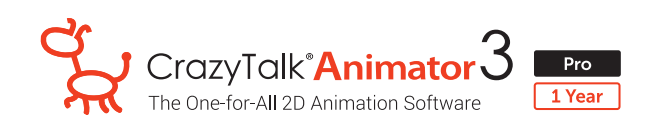

4. จากหน้าจอ Account Activation Successful ให้กลที่ คำว่า here ในข้อความ ...Please click here to access your account (ข้อความบรรทัดแรกตอนท้ายของบรรทัด)

| ur e-mail address has been confirmed, and your Reallusion m<br>sess your account.                                                                                 | ember account has been activated now. Please click <u>here to</u>        |
|----------------------------------------------------------------------------------------------------|--------------------------------------------------------------------------|
| More information                                                                                                    | n please see below 4                                                     |
| To become a Premium member                                                                                                    | To access your Reallusion Forum account                                  |
| <ul> <li>Register your Product Serial Number to become<br/>Premium member. <u>More details</u></li> <li>Download your bonus packs. <u>More details</u></li> </ul> | Login with your Reallusion member account. <u>More</u><br><u>details</u> |
| To access your Cloud Animator account                                                                                                    | To contact Reallusion Support                                            |
| Login with your Reallusion member account. <u>More</u> <u>details</u>                                                                                             | Click <u>here</u> to submit your questions.                              |

5. Website จะแสดงหน้าจอ account ให้กดที่ Order

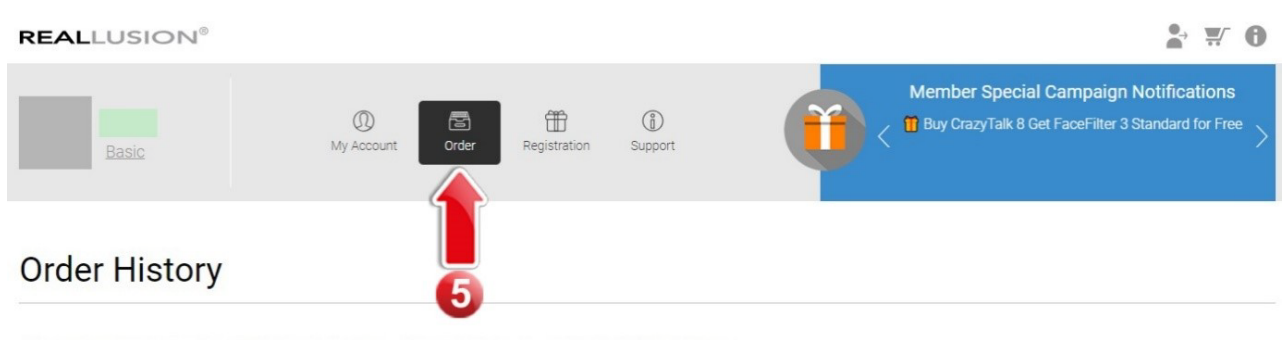

You may select product type and category to search your registered product, or type keyword to do it.

\*NOTE: 1. We only provide the latest three version re-download service on the main program.

2. To apply contents, please check the download description and click only one download option to download and install contents. Read the EAQ to know more about the available download option

3. For Dynamic download, it will be valid for 24 hours and one purchase will generate up to 5 signed downloads.

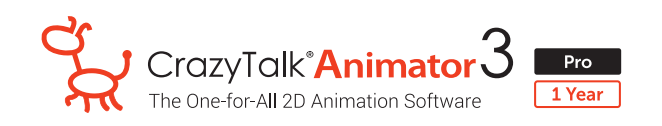

จากในหน้า Account จะแสดงหน้าจอในเมนู Order history ซึ่งจะแสดงข้อความ No Data found ด้านล่าง เนื่องจากเราต้องไปยังหน้าจอใส่ Voucher Code ก่อนตามขั้นตอนกัดไป

| REALLUSION®                                                                                                    |                                                                                                    |                                                                |                                        |                            |                                                      | •                                                                | ₩ 0                          |
|----------------------------------------------------------------------------------------------------|----------------------------------------------------------------------------------------------------|----------------------------------------------------------------|----------------------------------------|----------------------------|------------------------------------------------------|------------------------------------------------------------------|------------------------------|
| Basic                                                                                                    | (1)<br>My Account Order                                                                                  | H<br>Registration                                              | (i)<br>Support                         |                            | Member Special C<br>Animate, Share and Wir<br>time S | tampaign Notificat<br>n a special prize 🚻 - Li<br>Special offer! | tions<br><sup>mited-</sup> > |
| Order History                                                                                                    |                                                                                                    |                                                                |                                        |                            |                                                      |                                                                  |                              |
| You may select product type and ca                                                                                                    | tegory to search your register                                                                           | ed product, or type                                            | e keyword to do i                      | it.                        |                                                      |                                                                  |                              |
| *NOTE:<br>1. We only provide the latest three vers<br>2. To apply contents, please check the<br>option.<br>3. For Dynamic download, it will be val | ion re-download service on the m<br>download description and click o<br>id for 24 hours and one purchase | nain program.<br>Inly one download op<br>will generate up to 5 | ption to download<br>5 signed download | and install contents. Read | t the <u>FAQ</u> to know more al                     | bout the available dowr                                          | nload                        |
| Search Your Order History                                                                                                    |                                                                                                    |                                                                |                                        |                            |                                                      |                                                                  |                              |
| Date period: From                                                                                                    | То                                                                                                    |                                                                | Res                                    | iet                        |                                                      |                                                                  |                              |
| Product type All                                                                                                    | Category All                                                                                             | • a                                                            | nd/or Search by Pr                     | roduct Name Product        | Name                                                 |                                                                  |                              |
| Order ID                                                                                                    | ]                                                                                                    |                                                                |                                        |                            |                                                      | View Complete C                                                  | <u>)rder History</u>         |
| No data found.                                                                                                    |                                                                                                    |                                                                |                                        |                            |                                                      |                                                                  |                              |

เข้าเว็บไซต์ https://www.reallusion.com/contentstore/contentvoucher/

A) ใส่ Voucher Code B) กลบุ่ม Activate

| 0 | REALLUSION <sup>®</sup>                                      | <u>Logout</u> | English | • |
|---|--------------------------------------------------------------|---------------|---------|---|
|   | <b>Content Activation</b>                                    |               |         |   |
|   | Please enter your activation code to activate the content to |               |         |   |
|   |                                                              |               |         |   |
|   |                                                              |               |         |   |
|   | Activate                                                     |               |         |   |
|   |                                                              |               |         |   |
|   |                                                              |               |         |   |

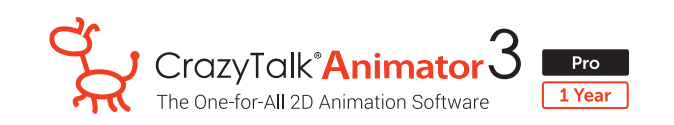

C) เมื่อ Activate สำเร็จจะขึ้นข้อความ You have successfully activated content pack:
 G3 Human Motions – Smooth Moves (ตามรูปด้านล่าง)

| Content Act                        | ivation                                                                         |                                                                                                    |                                                                                                    |
|------------------------------------|---------------------------------------------------------------------------------|----------------------------------------------------------------------------------------------------|----------------------------------------------------------------------------------------------------|
| ated content pack :                | <b>¬</b>                                                                        |                                                                                                    |                                                                                                    |
| h Moves                            |                                                                                 |                                                                                                    |                                                                                                    |
| to activate another pack(s), o     | of close the window to exit.                                                    |                                                                                                    |                                                                                                    |
|                                    |                                                                                 |                                                                                                    |                                                                                                    |
|                                    |                                                                                 |                                                                                                    |                                                                                                    |
|                                    |                                                                                 |                                                                                                    |                                                                                                    |
| _                                  | _                                                                               |                                                                                                    |                                                                                                    |
| Activat                            | te                                                                              |                                                                                                    |                                                                                                    |
|                                    |                                                                                 |                                                                                                    |                                                                                                    |
|                                    |                                                                                 |                                                                                                    |                                                                                                    |
|                                    |                                                                                 |                                                                                                    |                                                                                                    |
|                                    |                                                                                 |                                                                                                    |                                                                                                    |
| - Animakian I Talking Casial Anim. | dian I Casial Dhata Ciditar I Mahila                                            | Analization                                                                                                    |                                                                                                    |
| · Animakian   Talling Casial Anim. | dian I Casial Dhata Cidias I Mahila                                             | Anntinetice                                                                                                    |                                                                                                    |
|                                    | Content Act<br>ted content pack :<br>to activate another pack(s), of<br>Activat | Content Activation<br>ted content pack : $(f)$ $(f)$ $(f)$<br>to activate another pack(s), of close the window to exit<br>Activate | Content Activation<br>ted content pack :<br>Involve<br>to activate another pack(s), of close the window to exit<br>Activate |

#### 6. กลับมาที่หน้าจอ account ให้เลือกเมนู Order

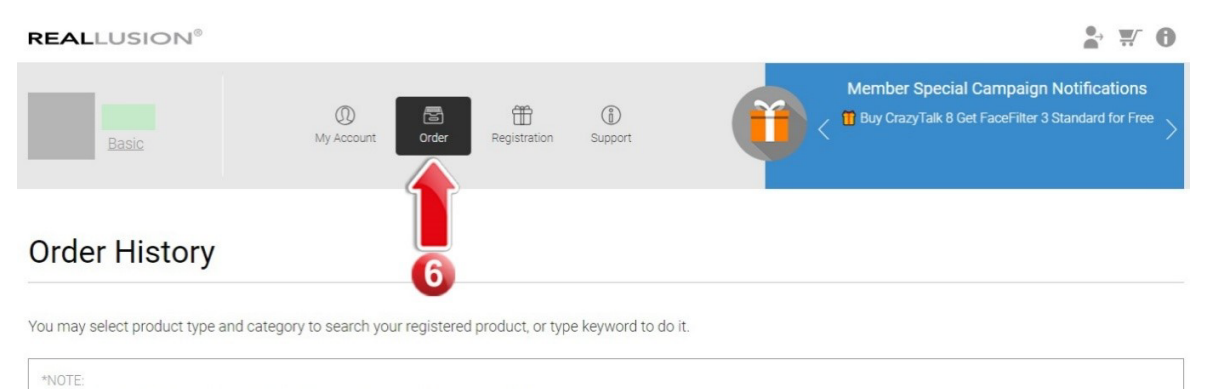

1. We only provide the latest three version re-download service on the main program.

2. To apply contents, please check the download description and click only one download option to download and install contents. Read the FAQ to know more about the available download option to download and install contents.

option. 3. For Dynamic download, it will be valid for 24 hours and one purchase will generate up to 5 signed downloads.

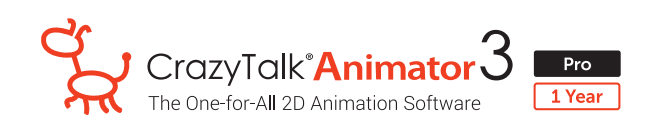

7. ในส่วนของ Order History ให้เลื่อนลงมาด้านล่างที่ช่อง Download ให้คลิกดาวนโหลดไฟล์ "Insatll.RLD" หน้าจอจะแสดงรายการที่ดาวนโหลด ด้านล่างซ้ายของหน้าจอ

| Order His                                                                                 | tory                                                                                                    |                                                     |                                      |                         |                          |                   |                        |
|-------------------------------------------------------------------------------------------|----------------------------------------------------------------------------------------------------|-----------------------------------------------------|--------------------------------------|-------------------------|--------------------------|-------------------|------------------------|
| You may select prod                                                                       | luct type and category to search your registered pro                                                                                                    | oduct, or type key                                  | word to do it.                       |                         |                          |                   |                        |
| *NOTE:<br>1. We only provide th<br>2. To apply contents<br>option.<br>3. For Dynamic down | ie latest three version re-download service on the main pr<br>, please check the download description and click only on<br>nload, it will be valid for 24 hours and one purchase will gr | ogram.<br>e download option<br>enerate up to 5 sigr | to download and ir<br>ned downloads. | nstall contents. Read t | he <u>FAQ</u> to know mo | pre about the ava | ailable download       |
| Search Your Or                                                                            | der History                                                                                                    |                                                     |                                      |                         |                          |                   |                        |
| Date period:                                                                              | From                                                                                                    |                                                     | Reset                                |                         |                          |                   |                        |
| Product type All                                                                          | Category All                                                                                                    | • and/or                                            | r Search by Produc                   | t Name Product N        | ame                      |                   |                        |
| Order ID                                                                                  |                                                                                                    |                                                     |                                      |                         |                          | View              | Complete Order History |
| 1 items in 1 pages                                                                        |                                                                                                    |                                                     |                                      |                         |                          |                   | page 1 🔹               |
| OrderID                                                                                   | Product 🖨                                                                                                    | Qty                                                 | Price                                | Date(UTC)               | Download                 | Export            | More Info              |
| N/A                                                                                       | G3 Human Motions - Smooth Moves                                                                                                    | 1                                                   | N/A                                  | 05/30/2018<br>(Voucher) | Install.RLD              |                   | 7                      |

8. ดับเบิ้ลคลิกไฟล์ "Installcontent.rlcontent" ที่ download เสร็จ

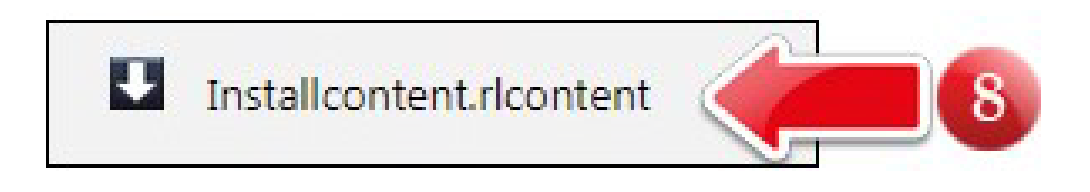

9. ถ้าเป็นการติดตั้งครั้งแรกจะมีหน้าจอให้ยืนยัน E-mail/Password ที่สมัครไว้อีกครั้ง กรอกข้อมูลแล้วกด Sign in

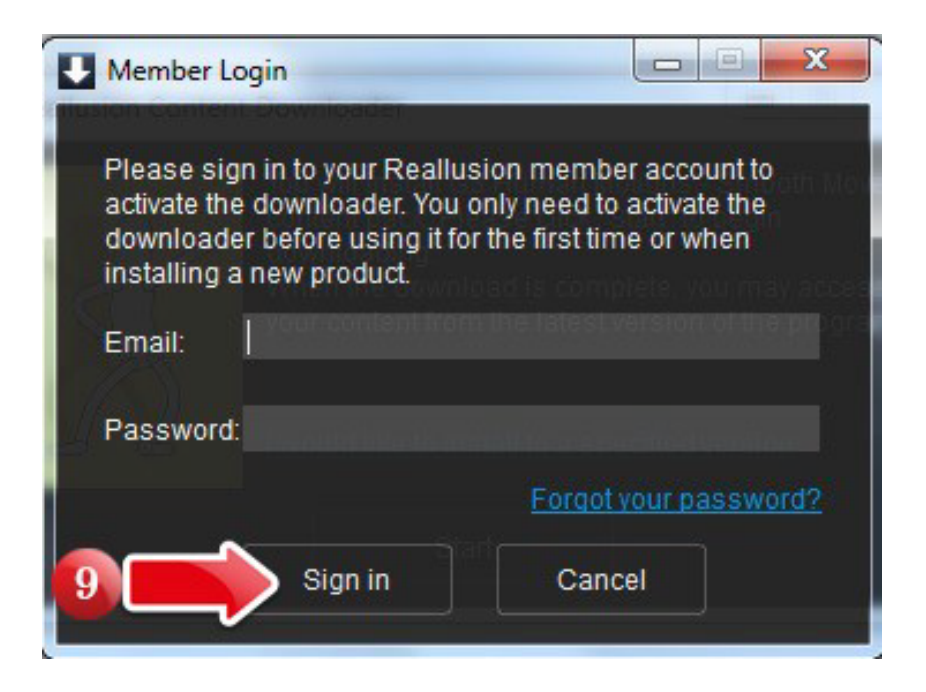

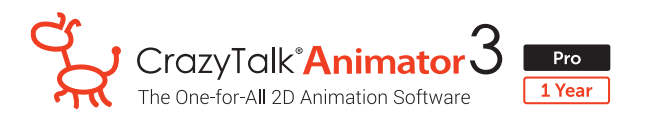

10. na <mark>OK</mark>

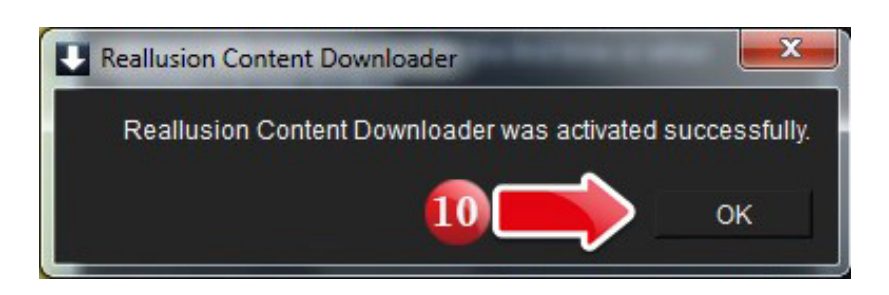

11. ก้า Activate code ยังไม่มีการยืนยันกับ e-mail ที่สมัครไว้ ให้กด OK เพื่อทำการยืนยัน

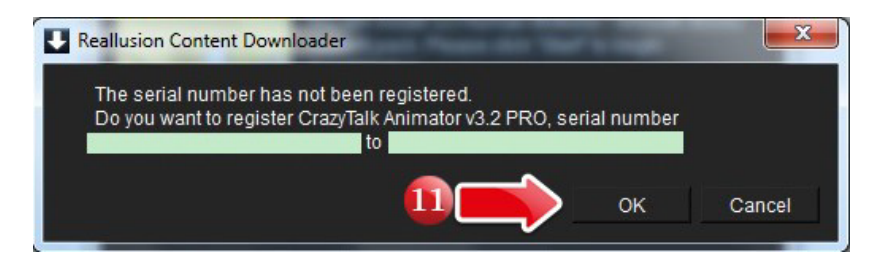

12. na <mark>OK</mark>

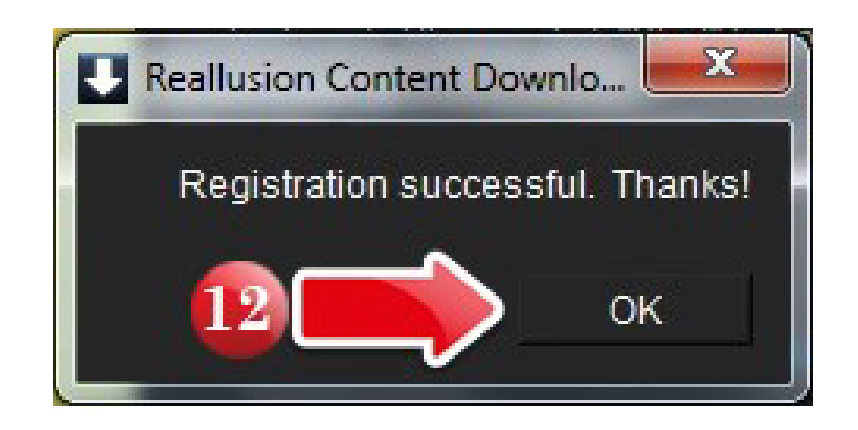

13. ธอโปรแกรมทำการติดตั้ง

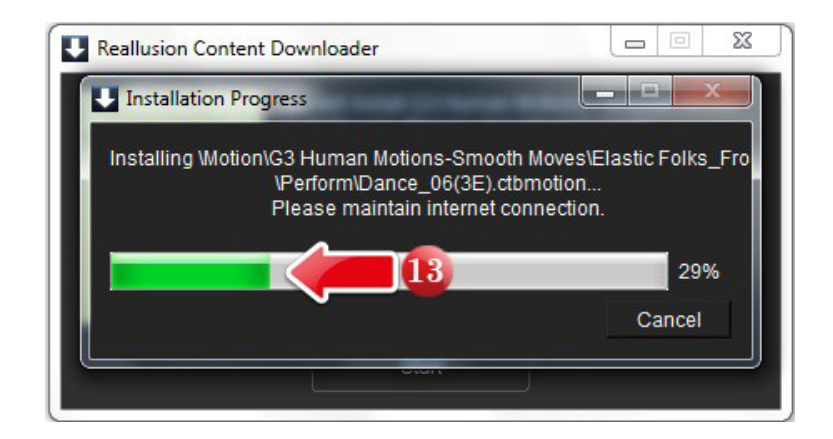

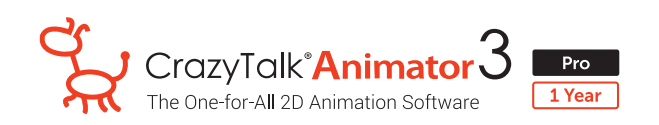

14. เมื่อโปรแกรมติดตั้งเรียบร้อยจะแสดงหน้า Installation Report ให้กด Close

|                                                                                                    |                                                                                                    | in information                                                                                                    |                                                                                                    |                                                     |
|----------------------------------------------------------------------------------------------------|----------------------------------------------------------------------------------------------------|----------------------------------------------------------------------------------------------------|----------------------------------------------------------------------------------------------------|-----------------------------------------------------|
| ou may find you                                                                                                    | r content in the fol                                                                                                    | lowing and [Save Log                                                                                                    | to view it later:                                                                                                    | 18 - C                                              |
| ctBldotion: (115<br>C:/Users/Public<br>Motion/G3 Hum<br>C:/Users/Public<br>Motion/G3 Hum<br>C:/Users/Public<br>Motion/G3 Hum<br>C:/Users/Public<br>Motion/G3 Hum<br>C:/Users/Public<br>Motion/G3 Hum | items)<br>/Documents/Real<br>an Motions-Smoo<br>/Documents/Real<br>an Motions-Smoo<br>/Documents/Real<br>an Motions-Smoo<br>/Documents/Real<br>an Motions-Smoo<br>/Documents/Real<br>an Motions-Smoo<br>/Documents/Real<br>an Motions-Smoo | lusion/Template/Craz<br>th Moves/Elastic Folks<br>lusion/Template/Craz<br>th Moves/Elastic Folks<br>lusion/Template/Craz<br>th Moves/Elastic Folks<br>lusion/Template/Craz<br>th Moves/Elastic Folks<br>lusion/Template/Craz<br>th Moves/Elastic Folks | A Talk Animator 3 Te<br>Front/Idle & Talk<br>Talk Animator 3 Te<br>Front/Emotion<br>Talk Animator 3 Te<br>Front/Perform<br>Talk Animator 3 Te<br>Side/Perform<br>Talk Animator 3 Te<br>Side/Move<br>Talk Animator 3 Te<br>Side/Emotion | mplate/<br>mplate/<br>mplate/<br>mplate/<br>mplate/ |
|                                                                                                    |                                                                                                    |                                                                                                    |                                                                                                    | A                                                   |

15. กด Complete เสร็จสิ้นการติดตั้งโปรแกรม

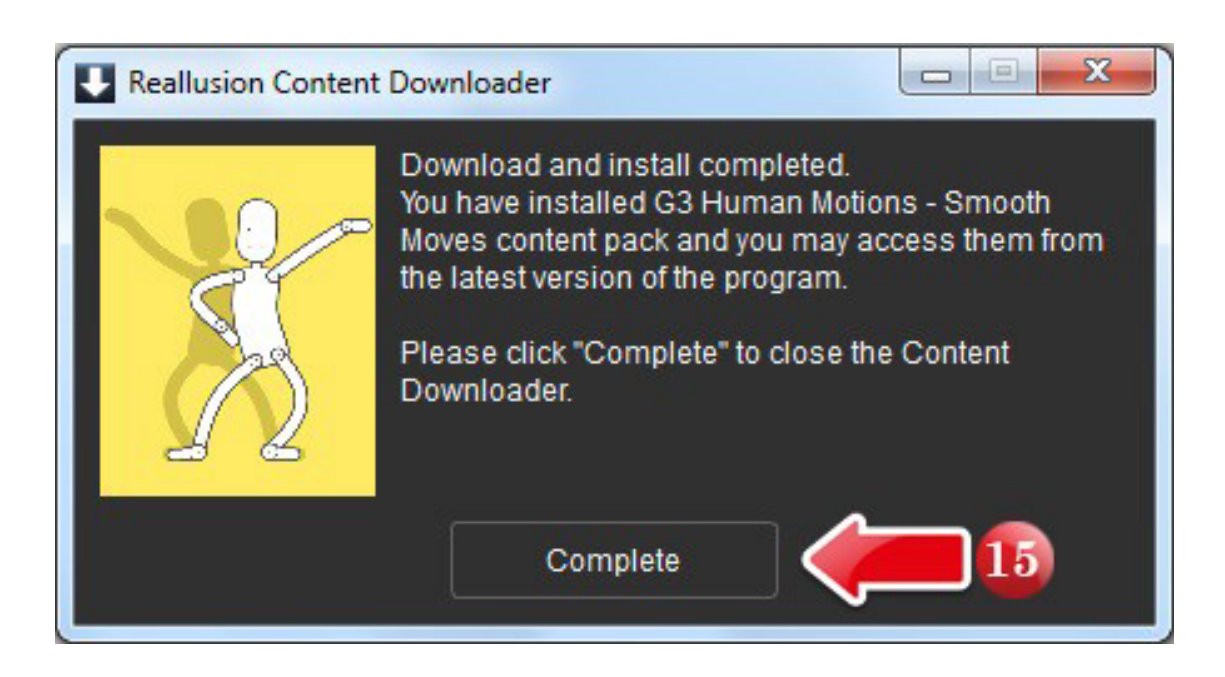